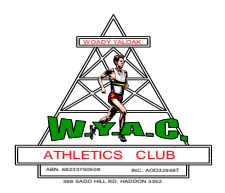

- 1. <u>Click the registration link on the club website.</u>
- 2. A new window will open that looks like the below.

| Returning Athlete |                | New Family  |           |            |           |   |
|-------------------|----------------|-------------|-----------|------------|-----------|---|
| First Name        | Last Name      | Family Name |           |            |           |   |
|                   |                |             |           |            |           |   |
| Day of Birth      | Month of Birth | Parent 1    |           | Parent 2   |           |   |
|                   | January 🗸      | First Name  |           | First Name |           |   |
|                   |                |             |           |            |           |   |
| Next              |                | Last Name   | Last Name |            | Last Name |   |
|                   |                |             |           |            |           |   |
|                   |                | Phone       |           | Phone      |           |   |
|                   |                |             |           |            |           |   |
|                   |                | Email       |           | Email      |           |   |
|                   |                |             |           |            |           |   |
|                   |                |             |           |            |           |   |
|                   |                | Street      | Suburb    |            | State     |   |
|                   |                |             |           |            | VIC       | ~ |
|                   |                |             |           |            |           |   |
|                   |                | Next        |           |            |           |   |

3. If you have previously registered in 2022 or 2023 for either Track & Field or Cross Country, select the first option "**Returning Athlete**".

If you are new to Woady Aths, select the second option "New Family".

- 4. Complete the fields and click **next**.
- 5. For **new families** on the next screen, click **+New Registration.**

| Woady '<br>Family I  | Yaloak Athlet<br>nformation      | ics                                           |                                   |
|----------------------|----------------------------------|-----------------------------------------------|-----------------------------------|
| Please review your   | r family information and edit v  | where changes are required. Then review a     | nd edit your athletes.            |
| Please click 'Regist | ter For New Season' if the athle | ete will be returning.                        | $\mathbf{N}$                      |
| Click + New Regist   |                                  | te muchs being registered for the first time. |                                   |
| test                 |                                  |                                               | Family ID: 224 + New Registration |
| Parent 1             | test test                        | Parent 2                                      |                                   |
| Phone                | test                             | Phone                                         |                                   |
| Email                | test                             | Email                                         |                                   |
| Address              |                                  | Club                                          |                                   |
| test                 |                                  |                                               |                                   |
| test                 |                                  |                                               |                                   |
| VIC                  |                                  |                                               |                                   |
| 🛔 Edit Parent        | ts Edit Address                  |                                               |                                   |
| Registre             | ation Fees                       |                                               |                                   |
| Fee Type             | Tot                              | tal Fees                                      |                                   |
| No fees set          | for number of athletes!          | \$0                                           |                                   |

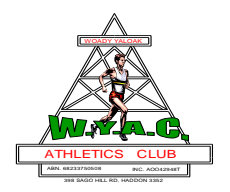

6. Then complete the fields for your child's details.

For the **date of birth** it is important that the format is entered as **dd.m.yyyy** with the **dots** entered in between the numbers.

Noting that there is a box to tick "**Web O**k" if you do or do not want the child's name and photo used on the website and social media.

- 7. Once completed this form, click "Save"
- 8. To add another child, click **+New Registration** and repeat these steps again for each child.
- 9. For returning athletes, locate your child and click "**Register for New Season**" Their profile will turn green.
- 10. Repeat this for each of the children you are registering. If you need to register a new child, follow steps 5 7.

|                    | ,                       |  |
|--------------------|-------------------------|--|
| Medications        | Asthma                  |  |
| Allergies          | Epilepsy                |  |
| Disabilities       | Diabetes                |  |
|                    | Behavioural             |  |
| Edit Registration  | Register For New Season |  |
| + New Registration |                         |  |

11. Once all children are entered, click the paypal pay now button.

## **Registration Fees**

| <b>Fee Type</b>                     | <b>Total Fees</b> |
|-------------------------------------|-------------------|
| I<br>Registration fee for 1 athlete | \$30              |
| Total Fees                          | \$30              |

## **Pay Registration Fees**

We use PayPal for registration fee payments.

Please note that your athletes are not registered until you have paid your fees. Invoice: VIC-3139-Registrations-9-1-2023-04-05\_19-55-45

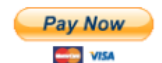

- 12. You will be redirected to the paypal screen to process the payment which finalises the registration.
- 13. Your registration is now complete.